步驟說明如下:

1. 到 Ewant 申請帳號,網址如下: http://www.ewant.org/login/index.php

| 2.          | 點選申請一個新帳號                                     |                                                                                                    |  |  |  |  |
|-------------|-----------------------------------------------|----------------------------------------------------------------------------------------------------|--|--|--|--|
| E           |                                               | TEN ADDA                                                                                                    |  |  |  |  |
| <b>#</b> mN |                                               | 曾中文(Alter)。<br>四級中型入。                                                                                                    |  |  |  |  |
|             | 返回這個網站嗎?                                      | 您第一次來訪嗎?                                                                                                    |  |  |  |  |
|             | 調視用空的構成和主要項行動入<br>空的 <b>開始時代開始</b> Gooden 活動⑦ | <ul> <li>20行1加東亞和米申請機械,為了最完整使用率總法課程,您需要先活一項分請局援申請一個<br/>新規載。</li> <li>申請條就是否下列於獲進得:</li> <li>1. 該於·申該原始使 影響中輸入做人就變資料。</li> <li>2. 计数字新序单 金加斯電視型的信箱中。</li> <li>2. 國際生物化学的公開電視測計算法。</li> <li>2. 國際生物化学的公開電視測計算法。</li> <li>3. 國際生物化学的保護生態系。</li> <li>4. 空的時候都得到確認,並且立立加強入半期站。</li> <li>5. 做上,這個保護部分的目前程。</li> <li>6. 從上,然保護部分的目前程。</li> <li>6. 從上,然保護部分的目前程。</li> <li>6. 從上,公員要輸入保人的補償出導路(立主编的影響中)。截可以進入任何一個空間僅僅<br/>的課程中。</li> </ul> |  |  |  |  |
|             | ▲ 它的推测转载已经和单,调整转量入。                           |                                                                                                    |  |  |  |  |
|             | 電子影件推荐<br>密码<br>12 記述用所名稱 整人<br>223時就求名稱嗎?    |                                                                                                    |  |  |  |  |
|             | 其他登入方式<br>8°M Georgie 2入: f III facebook 2入   | 二位也可以使用重新上的「現2005年至入」家「第4880000法人"的按鈕至入本第886所不用的行注<br>時。但我這種空目的中arm app 他未完成2005年或F8的至入。站空集好使用400番望的话,這<br>讓您申親組由為上程序定式注册一種 evant 平衡的構成,此外。站您一般的是超出2005年或F8<br>至入本第886的話,以他也這些問題也以"用2005年至入"家「第18600005法人"的說起至入。而不<br>需要在半期後中輸入您可2005年前上,4886年時代                                                                                                    |  |  |  |  |

## 3. 一一填妥帳號資訊後點按「建立我的新帳號」

| * 續選擇您的機號。                   | 各稱和密碼                                                                                                 |                                                                                                    |                                                                                                    |                                                                                                    |  |
|------------------------------|----------------------------------------------------------------------------------------------------|----------------------------------------------------------------------------------------------------|----------------------------------------------------------------------------------------------------|----------------------------------------------------------------------------------------------------|--|
| 電子動性信箱。                      |                                                                                                    |                                                                                                    |                                                                                                    |                                                                                                    |  |
| 電子動件(再次確認)。                  |                                                                                                    |                                                                                                    |                                                                                                    |                                                                                                    |  |
| 宝碣•                          |                                                                                                    | 0.10%在45                                                                                                    |                                                                                                    |                                                                                                    |  |
| 敗名・                          | 推线                                                                                                    | \$.77                                                                                                    |                                                                                                    |                                                                                                    |  |
| RH                           |                                                                                                    |                                                                                                    |                                                                                                    |                                                                                                    |  |
| 国家・                          | i: <b>%</b>                                                                                           |                                                                                                    |                                                                                                    |                                                                                                    |  |
| 编辑的语言。                       | 繁雜中文 (zh_bw)                                                                                          | *                                                                                                    |                                                                                                    |                                                                                                    |  |
| ▶ 個人資料(讀點<br>▼ 網站服務條款        | B填寫!)                                                                                                 |                                                                                                    |                                                                                                    |                                                                                                    |  |
| NE PERSON                    | ewant實現列電影行<br>布。至地法認知時<br>起是您不简意所得。<br>解鼓現定<br>能註用evant實現<br>只使用一級構想註<br>及完發性。這方實權刊<br>愿意軟體之間法、<br>《 | (目時間條效或要更本屬路得款內<br>主意該單條內或被把運動為一名包約<br>收成被運動內容。僅立期等止使用<br>包必須提供一個有效的都件值高<br>用單數。不會同時這冊好無個種類<br>時或更防所保護的個別認為不会。<br>整定你如何實施時能認及等不為手校」應用<br>意用在時候解這些等不為手校」應用 | 容,如何任何修改或接更。新修訂之成取消認知生效。我<br>付任何常於修改被接更後繼續使用本平台之環语,現為信已<br>非屬詞。<br>改密碼,認必須用當網續任何慎定下部下會把您的平台狂<br>本您也會被要求提供其他必要之個人資訊以確認您的身分<br>發現近所提供的資料並來其其或完整,exanu國務局極之<br>或證書近所接供的資料並來其其或完整,exanu國務局極之<br>軟成書圖展取他人解就密碼成個人資料,通書時停懂外。個 | 第會在第一時間以合理且現功的方式錄<br>職畫、總稱至肖書接受該等給改成樂裡。<br>- 記念環确保所提供的個人資訊之其實性<br>- 記念環确保所提供的個人資訊之其實性<br>- 記念現確保所提供的個人資訊之其實性<br>- 記念現本所成熟悉構成之。 等點述明<br>軟學重素將依個人資料保護法等相關表現<br>- , , |  |
| 約已錄事並同意<br>evanz實際的優許經<br>款。 | D<br>Rothowing                                                                                        | Rcn                                                                                                    |                                                                                                    |                                                                                                    |  |

- 4. 到申請帳號的電子信箱點選認證連結以完成申請
- 5. 申請完帳號後到亞洲大學選擇預修課的線上課程

| Ei      | <b>JE</b> M |     |      |        |      |             |                | fīðb Apps |
|---------|-------------|-----|------|--------|------|-------------|----------------|-----------|
| # 首頁    | 所有課程        | 總學程 | 合作伙伴 | antes. | 個人   | <b>資訊</b> - | 繁健中文 (zh_tw) - |           |
| · 1#12: |             |     | 任何學校 |        | * (f | E何類別        | •              |           |

## 6. 找到想要修的課程,點進課程圖片後

| E                                                | lant                                                | tī BApps                                 | f & 🦚                |
|--------------------------------------------------|-----------------------------------------------------|------------------------------------------|----------------------|
| # 首页                                             | 所用时程 世界校 合作化体 高桥协会 超人说话, 繁荣中文(m_m)。                 |                                          | 包2018年6月至入(但注        |
| * 1842<br>• 1842                                 | 亞地大學 ▼ 任何積別 ▼<br>10年程 ▼ 更新研閉 2017/12/19 05:00:01 接尊 |                                          |                      |
| 2                                                | 型洲大學<br>網路世界的魅惑與風險<br>★★★★ ② 教明: 柯基覓曾發訊周立偉          | 2017/12/11 - 2018/01/22<br>6小時(7週(已經開始)  |                      |
| 1                                                | 亞洲大學<br>戲劇教學法一"Fun"出教與學的趣味<br>(2017秋季班)<br>教師:周小玉   | 2017/11/20 - 2018/01/07<br>5小哧/8邁(已經開始)  |                      |
|                                                  | 型洲大學<br>破解創新:設計思考法<br>教師:鄧成連朱以恬黃雅驗                  | 2017/11/15~2017/12/27<br>6小時/7週(已經開始)    |                      |
| AND A                                            | 亞洲大學<br>休閒美學—休閒威動知多少?<br>粉啡:林錫銓                     | 2017/11/13 ~ 2018/01/29<br>6小時/12週(已經開始) | (*******)<br>(****** |
| AUG<br>Participa<br>Di transformation<br>Taxanta | 亞洲大學<br>長期照護社會工作<br>粉₩:曾竹寧                          | 2017/11/06 - 2017/12/25<br>8小4約8選(已經開始)  | 6 <sup>7</sup> %)    |

## 7. 點選報名學習即完成選課程序

| Euant                                                                                                    |                                         | f & 🔊             |
|----------------------------------------------------------------------------------------------------|-----------------------------------------|-------------------|
| 希普賞 所用時間 田田田 古中区市 品格動物 植人家田 · 文雅中文(arge) ·                                                                                                    |                                         | SECHARMORY, (BUD) |
| ● <b>「</b> ● <b>「</b> ● <b>□ 「</b> ● <b>□ 「</b> ● <b>□ 「</b> ● <b>□ □ □</b> | 2017/12/11 - 2018/01/22<br>6小時(7週(已經開始) | 輕名學習              |